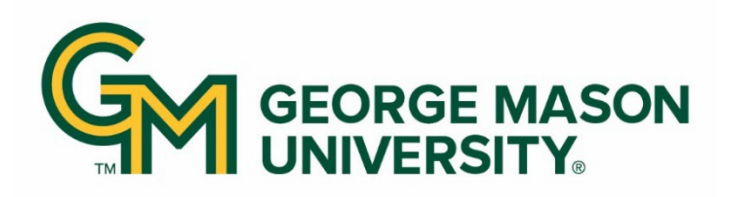

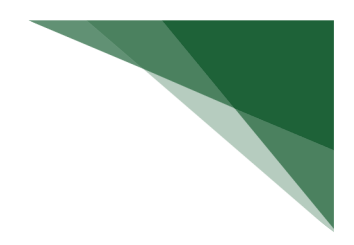

### **Payroll Certification Statements**

As a College Administrator, you are responsible for reviewing payroll certification statements that you are assigned to for projects within your department(s).

If the payroll certification statement does not accurately reflect salary charged and work performed on the project, please make a note it in the comments on the payroll certification statement and then submit any necessary reallocations through Banner Self Service.

## **The Payroll Certification Statement Page**

The payroll certification statement displays three panes with information about the project, members of the project and their effort, and the reporting period.

- Work List
- Project Pane
- Statement Pane

The Work List shows the project's name, categorized by status. You can view the project information by clicking the name of the project. You can also navigate to other statements from this pane without returning to the Home Page.

| ork List                      |                         |                        |   |
|-------------------------------|-------------------------|------------------------|---|
| Takahashi, Sakura - G99999997 |                         |                        | - |
| Ready for Certification       |                         |                        |   |
| Pre Reviewed                  |                         |                        |   |
| ▼ Ready for Pre Review 🚖      |                         |                        | മ |
| Demo1                         | Research Project Demo 1 | 1/1/2024 to 12/31/2024 |   |
| Demo2                         | Research Project Demo 2 | 1/1/2024 to 12/31/2024 |   |
|                               |                         |                        | _ |

The Project Pane shows specific information about the project, including the departments, funding information, and sponsor award number.

| Demo1 - Research Project Demo 1 |                                   |  |
|---------------------------------|-----------------------------------|--|
| Project Information             |                                   |  |
| Department:                     | M99999 - M99999 - Demo Department |  |
| Project Title:                  | Research Project Demo 1           |  |
| Grant Funding Dates:            | 01/01/2024 to 12/31/2029          |  |
| Sponsor Award Number:           | SP12345                           |  |

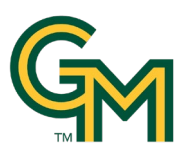

# How to Pre-Review Payroll Certification Statements:

The Statement Pane shows each employee who was a part of the project during the reporting period along with their payroll and precent of Total IBS.

| oper otatement for Demot. Res                                                                                                    |                                                                                                    | <u></u>                                                                                                    |                                                                                                    |                                      | _                                                                                                    | -                                                                                           | -                                                                                        | _                                  |             |
|----------------------------------------------------------------------------------------------------|----------------------------------------------------------------------------------------------------|----------------------------------------------------------------------------------------------------|----------------------------------------------------------------------------------------------------|--------------------------------------|----------------------------------------------------------------------------------------------------|---------------------------------------------------------------------------------------------|------------------------------------------------------------------------------------------|------------------------------------|-------------|
| * 💷 🔁 🔼                                                                                                    |                                                                                                    |                                                                                                    | 1                                                                                                    | 5                                    | 6                                                                                                    | 7                                                                                           | 8                                                                                        | 9                                  | 10          |
| Employee 3                                                                                                    | Department                                                                                                    | <b>4</b> Fund-Dep                                                                                                    | Partment                                                                                                    | Payroll<br>\$                        | Cost Share /<br>Salary Cap \$                                                                                    | Total \$                                                                                    | Percent %                                                                                | Certify?                           | Deta        |
| -Farsi, Amira - G99999996                                                                                                    | M99999 - Demo Department                                                                                                    | t De                                                                                                    | emo1-M99999 \$                                                                                                    | \$4,000.00                           | \$0.00                                                                                                    | \$4,000.00                                                                                  | 31%                                                                                      |                                    |             |
| ooper, Deborah - G99999995                                                                                                    | M99999 - Demo Department                                                                                                    | t De                                                                                                    | emo1-M99999 \$                                                                                                    | \$5,000.00                           | \$0.00                                                                                                    | \$5,000.00                                                                                  | 36%                                                                                      |                                    |             |
| orales, Diego - G99999999                                                                                                    | M99999 - Demo Department                                                                                                    | t De                                                                                                    | emo1-M99999 \$                                                                                                    | \$1,000.00                           | \$0.00                                                                                                    | \$1,000.00                                                                                  | 10%                                                                                      |                                    |             |
| Connor, Liam - G99999998                                                                                                    | M99999 - Demo Department                                                                                                    | t De                                                                                                    | emo1-M99999 \$                                                                                                    | \$2,000.00                           | \$0.00                                                                                                    | \$2,000.00                                                                                  | 18%                                                                                      |                                    |             |
| kahashi, Sakura - G999999997                                                                                                    | M99999 - Demo Department                                                                                                    | t De                                                                                                    | emo1-M99999 \$                                                                                                    | \$3,000.00<br>\$6,000.00             | \$0.00<br>\$0.00                                                                                                 | \$3,000.00                                                                                  | 25%                                                                                      |                                    |             |
| ang, Xiao - 055555554                                                                                                    | M33333 - Demo Department                                                                                                    | Г De                                                                                                    | 41101-14133333 4                                                                                                    | <b>\$0,000.00</b>                    | \$0.00                                                                                                    | \$0,000.00                                                                                  | 40 %                                                                                     |                                    |             |
|                                                                                                    | _                                                                                                    | _                                                                                                    | _                                                                                                    | _                                    | _                                                                                                    | _                                                                                           | Pre Revie                                                                                | w                                  | Home        |
|                                                                                                    |                                                                                                    |                                                                                                    |                                                                                                    |                                      |                                                                                                    |                                                                                             |                                                                                          |                                    |             |
| 1 The top of being cer                                                                                                    | f the statement v                                                                                                    | vill display th                                                                                                    | e Grant Nu                                                                                                    | ımber                                | and Gran                                                                                                    | t Title, tl                                                                                 | ne report                                                                                | ing per                            | iod         |
|                                                                                                    |                                                                                                    |                                                                                                    |                                                                                                    |                                      |                                                                                                    |                                                                                             |                                                                                          |                                    |             |
| The grap                                                                                                    | h icon will popula                                                                                                    | te a list of av                                                                                                    | ailable repo                                                                                                    | orts to                              | run.                                                                                                    |                                                                                             |                                                                                          |                                    |             |
| • List o                                                                                                    | <b>f Reports</b> : displa <sup>,</sup>                                                                                                    | vs a list of all                                                                                                    |                                                                                                    |                                      |                                                                                                    |                                                                                             |                                                                                          | Calact                             | ha          |
|                                                                                                    |                                                                                                    | y5 a n5t or an                                                                                                    | reports ava                                                                                                    | allable                              | e to you fo                                                                                                    | or the sta                                                                                  | atement.                                                                                 | Select                             | lne         |
| 2 repor                                                                                                    | t vou'd like to run                                                                                                    | from the dr                                                                                                    | reports ava<br>opdown me                                                                                                    | allable<br>enu.                      | e to you fo                                                                                                    | or the sta                                                                                  | atement.                                                                                 | Select                             | lne         |
| <ul><li>2 repor</li><li>PDF F</li></ul>                                                                                                    | t you'd like to run<br><b>eports</b> : generate                                                                                                    | from the dress a PDF vers                                                                                                    | opdown me<br>ion of the s                                                                                                    | allable<br>enu.<br>statem            | e to you fo<br>ent that c                                                                                        | or the sta<br>an be de                                                                      | atement.<br>ownloade                                                                     | ed.                                | lne         |
| 2 reported in the second second se  | t you'd like to run<br><b>eports</b> : generate<br>lisplavs a list of <b>a</b> l                                                                                                    | from the dress a PDF vers                                                                                                    | opdown me<br>ion of the s<br>ave payroll                                                                                                  | allable<br>enu.<br>statem<br>charg   | e to you fo<br>ent that c                                                                                        | or the sta<br>an be do<br>share c                                                           | ownloade<br>harges o                                                                     | ed.                                |             |
| <ul> <li>2 repor</li> <li>PDF F</li> <li>3 PayCert control</li> </ul>                                                                                                    | t you'd like to run<br><b>eports</b> : generate<br>lisplays a list of <b>a</b> l<br>or the reporting p                                                                                                    | from the drops a PDF vers<br>Il staff that h<br>eriod.                                                                                                    | opdown me<br>ion of the s<br>ave payroll                                                                                                  | enu.<br>statem<br>charg              | e to you fo<br>ent that c<br>es or cost                                                                          | or the sta<br>an be do<br>share c                                                           | ownloade<br>harges o                                                                     | ed.<br>n the                       |             |
| <ul> <li>2 repor</li> <li>PDF F</li> <li>3 PayCert c</li> <li>project fc</li> <li>4 The employ</li> </ul>                                                                                                    | t you'd like to run<br><b>eports</b> : generate<br>lisplays a list of <b>a</b><br>or the reporting p<br>oyee's HR Depart                                                                                                    | If staff that h<br>eriod.                                                                                                    | opdown me<br>ion of the s<br>ave payroll                                                                                                  | allable<br>enu.<br>statem<br>charg   | ent that c<br>ent cost                                                                                           | an be do<br>share c                                                                         | ownloade<br>harges o                                                                     | ed.<br>n the                       |             |
| <ul> <li>2 repor</li> <li>PDF F</li> <li>3 PayCert of project for</li> <li>4 The employ</li> </ul>                                                                                                    | t you'd like to run<br>teports: generate<br>lisplays a list of a<br>or the reporting p<br>oyee's HR Depart                                                                                                    | I staff that h<br>eriod.                                                                                                    | opdown me<br>ion of the s<br>ave payroll                                                                                                  | allable<br>enu.<br>statem<br>charg   | ent that c                                                                                                    | an be do                                                                                    | ownloade<br>harges o                                                                     | n the                              |             |
| <ul> <li>2 report</li> <li>PDF F</li> <li>3 PayCert of project for</li> <li>4 The employment</li> <li>5 Payroll \$ period.</li> </ul>                                                                                                    | t you'd like to run<br>eports: generate<br>lisplays a list of <b>a</b><br>or the reporting p<br>oyee's HR Depart<br>: This represents                                                                                                    | from the drops a PDF vers<br>I staff that h<br>eriod.<br>ment.<br>the Banner F                                                                                                    | opdown me<br>ion of the s<br>ave payroll<br>Payroll char                                                                                  | rged d                               | ent that c<br>es or cost<br>irectly to t                                                                         | an be do<br>share c                                                                         | ownloade<br>harges of                                                                    | n the                              | orting      |
| <ul> <li>2 repor</li> <li>PDF F</li> <li>3 PayCert of project for</li> <li>4 The emploid</li> <li>5 Payroll \$ period.</li> <li>Cost Sha</li> </ul>                                                                                                    | t you'd like to run<br><b>eports</b> : generate<br>lisplays a list of <b>a</b><br>or the reporting p<br>oyee's HR Depart<br><b>:</b> This represents<br><b>re / Salary Cap \$</b>                                                                                 | i from the drops a PDF vers<br>I staff that h<br>eriod.<br>ment.<br>the Banner F                                                                                                    | Payroll char                                                                                                    | rged d                               | e to you fo<br>ent that c<br>jes or cost<br>irectly to t                                                         | an be do<br>share c<br>he spor                                                              | ownloade<br>harges of<br>nsor for th                                                     | n the                              | orting      |
| <ul> <li>2 report</li> <li>PDF R</li> <li>3 PayCert of project for project for for</li> <li>4 The employment</li> <li>5 Payroll \$ period.</li> <li>6 Cost Sha dollars as</li> </ul>                                                                                                    | t you'd like to run<br><b>eports</b> : generate<br>lisplays a list of <b>a</b><br>or the reporting p<br>oyee's HR Depart<br><b>:</b> This represents<br><b>re / Salary Cap \$</b><br>isociated with the                                                           | i from the drops a PDF vers<br>s a PDF vers<br>il staff that h<br>eriod.<br>ment.<br>the Banner F<br>this repres                                                                                                    | Payroll char<br>ents the tot                                                                                                    | rged d<br>tal cos                    | ent that c<br>ent that c<br>es or cost<br>irectly to t<br>t share ar<br>porting pe                               | an be do<br>share c<br>he spor                                                              | ownloade<br>harges of<br>nsor for th<br>lary over                                        | n the ne repo                      | orting      |
| <ul> <li>report</li> <li>PDF R</li> <li>PayCert of project for</li> <li>The emploid</li> <li>Payroll \$ period.</li> <li>Cost Shad dollars as</li> <li>Total \$ =</li> </ul>                                                                                                    | t you'd like to run<br>eports: generate<br>lisplays a list of a<br>oyee's HR Depart<br>This represents<br>re / Salary Cap \$<br>sociated with the<br>Payroll \$ + Cost                                                                                            | ifrom the dra<br>s a PDF vers<br>II staff that h<br>eriod.<br>ment.<br>the Banner F<br>this repres<br>sponsored p<br>Share \$                                                                                                    | Payroll char<br>ents the tot<br>project for t                                                                                             | rged d<br>tal cos                    | ent that c<br>ent that c<br>es or cost<br>irectly to t<br>t share ar<br>porting pe                               | an be do<br>share c<br>he spor<br>nd/or sa                                                  | ownloade<br>harges of<br>nsor for th<br>lary over                                        | n the                              | orting      |
| <ul> <li>report</li> <li>PDF F</li> <li>PayCert of project for</li> <li>The emploid</li> <li>Payroll \$ period.</li> <li>Cost Shad dollars as</li> <li>Total \$ =</li> <li>Total \$ =</li> </ul>                                                                                                    | t you'd like to run<br>eports: generate<br>lisplays a list of a<br>or the reporting p<br>oyee's HR Depart<br>This represents<br>re / Salary Cap \$<br>sociated with the<br>Payroll \$ + Cost                                                                      | i from the drops a PDF vers<br>a PDF vers<br>a PDF vers<br>a PDF vers<br>a PDF vers<br>a sponsored point<br>a sponsored point<br>a sponsored | Payroll char<br>project for t                                                                                                    | rged d<br>tal cos                    | e to you fo<br>ent that o<br>res or cost<br>irectly to t<br>t share ar<br>porting pe<br>ployee be                | an be do<br>share c<br>he spor<br>nd/or sa<br>eriod.                                        | atement.<br>ownloade<br>harges of<br>nsor for th<br>lary over<br>he report               | ed.<br>n the<br>ne repo<br>the cap | orting<br>o |
| <ul> <li>report</li> <li>PDF R</li> <li>PayCert of project for project for for project for project for project for for project for for project for for for project for for project for project for project for for project for project for project for for project for for project for for project for for project for for project for for project for project for for project for project for for project for project for</li></ul> | t you'd like to run<br>eports: generate<br>lisplays a list of a<br>oyee's HR Depart<br>This represents<br>re / Salary Cap \$<br>sociated with the<br>Payroll \$ + Cost                                                                                            | i from the dra<br>s a PDF vers<br>II staff that h<br>eriod.<br>ment.<br>the Banner F<br>the Banner F<br>this repres<br>sponsored p<br>Share \$                                                                                                    | Payroll char<br>ents the tot<br>project for t                                                                                             | rged d<br>tal cos                    | e to you fo<br>ent that o<br>ges or cost<br>irectly to t<br>it share ar<br>porting pe<br>ployee be               | an be do<br>share c<br>he spor<br>nd/or sa<br>eriod.                                        | atement.<br>ownloade<br>harges of<br>nsor for th<br>lary over<br>he report               | n the repo                         | orting      |
| <ul> <li>report</li> <li>PDF F</li> <li>PayCert of project for project for for project for for project for for project for for project for for for for project for for for for for for for for for for</li></ul>                                                                                                    | t you'd like to run<br>eports: generate<br>lisplays a list of a<br>or the reporting p<br>oyee's HR Depart<br>This represents<br>re / Salary Cap \$<br>isociated with the<br>Payroll \$ + Cost<br>of IBS: Total \$ / To<br>These checkboxe<br>ole for certifying b | ifrom the drops a PDF vers<br>I staff that h<br>eriod.<br>ment.<br>the Banner F<br>this represe<br>sponsored p<br>Share \$<br>otal IBS (total<br>es will be grey<br>by line item.                                                                                                    | poports avain<br>opdown me<br>ion of the si<br>ave payroll<br>Payroll char<br>ents the tot<br>project for t<br>payment for<br>yed out for | rged d<br>tal cos<br>the re<br>or em | e to you fo<br>ent that c<br>ges or cost<br>irectly to t<br>it share ar<br>porting pe<br>ployee be<br>Il Coordin | an be do<br>an be do<br>share c<br>the spor<br>nd/or sa<br>eriod.<br>tween the<br>ators sin | atement.<br>ownloade<br>harges of<br>hsor for th<br>lary over<br>he report<br>hce they a | n the repo                         | orting<br>o |

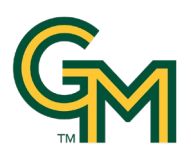

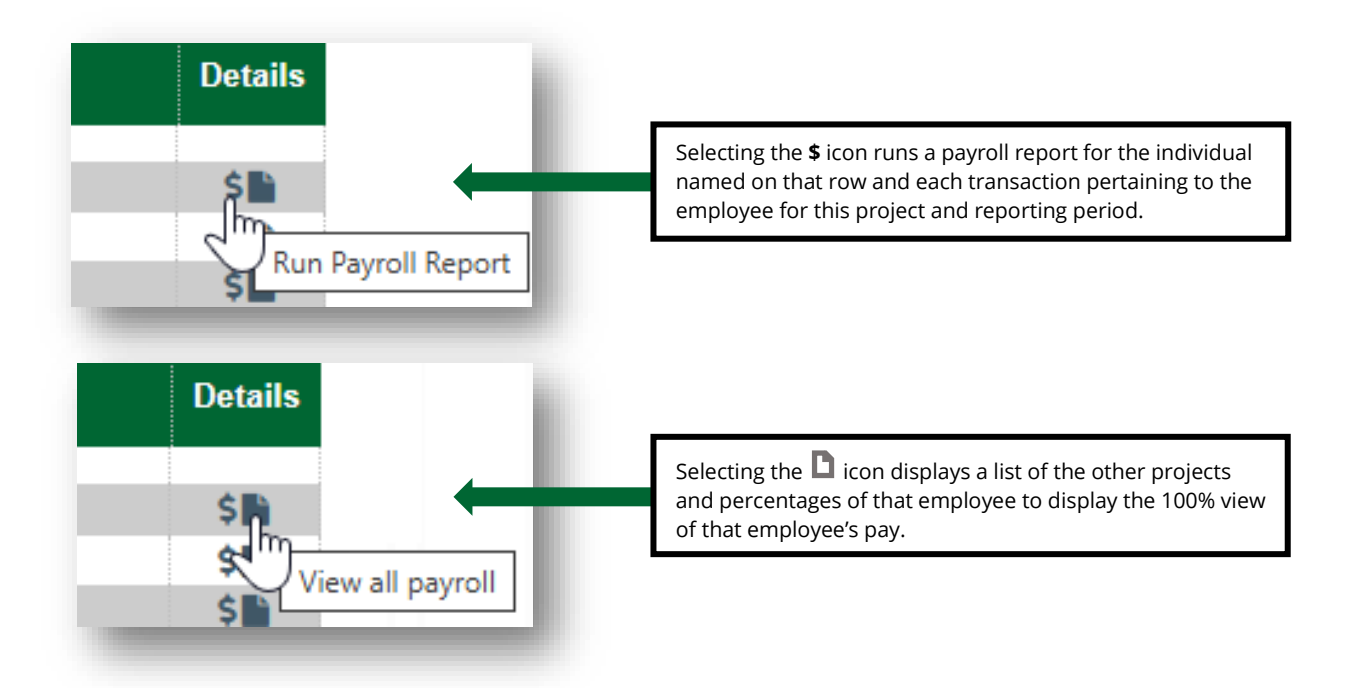

Selecting **Run Payroll Report** takes you directly to the Reporting page and automatically generates the Payroll Report associated with this payroll certification statement.

|                                                                                                    |                           |                                                                                                    |                                                                                         |                                              |                                                            |                                                                     |                                                                                                    |                                                                                                    | 0                                                                   |
|----------------------------------------------------------------------------------------------------|---------------------------|----------------------------------------------------------------------------------------------------|-----------------------------------------------------------------------------------------|----------------------------------------------|------------------------------------------------------------|---------------------------------------------------------------------|----------------------------------------------------------------------------------------------------|----------------------------------------------------------------------------------------------------|---------------------------------------------------------------------|
| This page lists all re<br>Category<br>Commitments<br>Management<br>Monitoring<br>Payroll/Cost Share | eports that are available | <ul> <li>through the applic</li> <li>Reports</li> <li>Certifier Payron</li> <li>Payroll and Ccc</li> <li>Payroll Report</li> <li>Pl and Staff Pa</li> <li>SPES (Sponson</li> <li>SPES Summa</li> </ul> | ation.<br>Il Summary F<br>Ist Share Rej<br>ayroll Report<br>ored Project I<br>ry Report | Report<br>port<br>Employee                   | Desa<br>The<br>repo<br>or G<br>The<br>two<br>sele-<br>user | Payro<br>rt for a<br>rant a<br>date r<br>ways.<br>cting a<br>to rur | on<br>II Report is<br>a specific in<br>nd date ran<br>ange for th<br>First, the r<br>a date rang<br>n a report t | s a payroll s<br>ndividual, D<br>nge.<br>his can be s<br>report can b<br>je. This allo<br>hat crosses | ummary<br>epartment<br>et one of<br>e run by<br>ws the<br>reporting |
| Parameters                                                                                          | Results                   |                                                                                                    |                                                                                         |                                              |                                                            |                                                                     |                                                                                                    |                                                                                                    |                                                                     |
| <ul><li>Pay Period Vie</li><li>Account View</li></ul>                                               | W                         |                                                                                                    |                                                                                         |                                              |                                                            |                                                                     |                                                                                                    |                                                                                                    |                                                                     |
| Pay Period Vie     Account View One item found.                                                     | w                         |                                                                                                    |                                                                                         |                                              |                                                            |                                                                     |                                                                                                    |                                                                                                    |                                                                     |
| Pay Period Vie     Account View One item found. Employee ID                                         | w<br>First Name           | Middle Las<br>Init. Nar                                                                                                    | t<br>ne Grant                                                                           | Pay Period                                   | Payroll                                                    | Pay<br>%                                                            | Рау Туре                                                                                                    | Employee<br>Type                                                                                      | Statement<br>Type                                                   |
| Pay Period Vie     Account View One item found. Employee ID G999999996                              | First Name Amira          | Middle Las<br>Init. Nar<br>P Al-<br>Far                                                                                                    | t Grant<br>Demo2 -<br>Research<br>si Project<br>Demo 2                                  | Pay Period<br>01/01/2024<br>to<br>12/31/2024 | <b>Payroll</b><br>\$3,000.00                               | <b>Pay</b><br>%<br>23<br>%                                          | Pay Type<br>Demo-<br>M99999-<br>61110-                                                                           | Employee<br>Type<br>Default<br>Employee<br>Type for<br>Project<br>Periods<br>by Grant<br>Date         | Statement<br>Type<br>IBS                                            |
| Pay Period Vie     Account View One item found. Employee ID G999999996                              | First Name                | Middle Las<br>Init. Nar<br>P Al-<br>Far                                                                                                    | t<br>ne Grant<br>Demo2 -<br>Research<br>si Project<br>Demo 2<br><u>Subtotal</u>         | Pay Period<br>01/01/2024<br>to<br>12/31/2024 | Payroll<br>\$3,000.00<br>\$3,000.00                        | <b>Pay</b><br>%<br>23<br>%<br><b>23</b> %                           | Pay Type<br>Demo-<br>M99999-<br>61110-                                                                           | Employee<br>Type<br>Default<br>Employee<br>Type for<br>Project<br>Periods<br>by Grant<br>Date         | Statement<br>Type<br>IBS                                            |
| Pay Period Vie     Account View One item found. Employee ID G999999996                              | First Name<br>Amira       | Middle Las<br>Init. Nar<br>P Al-<br>Far<br>Period                                                                                                    | t<br>ne Grant<br>Demo2 -<br>Research<br>Si Project<br>Demo 2<br>Subtotal                | Pay Period<br>01/01/2024<br>to<br>12/31/2024 | Payroll<br>\$3,000.00<br>\$3,000.00<br>\$3,000.00          | Pay<br>%<br>23<br>%<br>23 %<br>23 %                                 | Pay Type<br>Demo-<br>M99999-<br>61110-                                                                           | Employee<br>Type<br>Default<br>Employee<br>Type for<br>Project<br>Periods<br>by Grant<br>Date         | Statement<br>Type<br>IBS                                            |

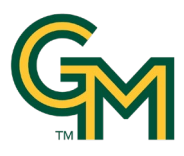

Selecting **View All Payroll** displays a 100% view of how the employee was paid for the reporting period.

| <u>Project Payroll Summary</u><br>Amira P Al-Farsi - G99999996 | <u>y - 1/1/2024 to 12/31</u> | clos<br>/2024  |
|----------------------------------------------------------------|------------------------------|----------------|
| Project Name                                                   | Total \$                     | Total % of IBS |
| 0000-GMU Non-Sponsore                                          | \$6,000.00                   | 46%            |
| Demo1-Research Project                                         | \$4,000.00                   | 31%            |
| Demo2-Research Project                                         | \$3,000.00                   | 23%            |
| Total:                                                         | \$13,000.00                  | 100.00%        |
|                                                                |                              |                |

# Notes, Attachments, Transactions, Activity Log, and Email Log

You can add a note or an attachment to a statement if needed. You may also view transactions and logs for this statement.

To create a new note, select the + symbol next to Notes.

| Notes O                           | l |
|-----------------------------------|---|
| <ul> <li>Attachments Ø</li> </ul> | I |
| Transactions ★                    | I |
| Activity Log ★                    | 1 |
| Email Log                         | ] |

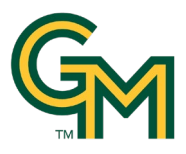

A slide out "**Create New Note**" will appear. If the payroll certification statement does not accurately reflect salary charged and work performed on the project, please make a note it in the comments on the payroll certification statement and then submit any necessary reallocations through Banner Self Service.

| 6      |
|--------|
| e Note |
|        |

#### Select Save Note.

There is now a star symbol indicate there are notes. Select the dropdown arrow to the left of Notes to view all notes.

| Notes ★ O  |                      |              |
|------------|----------------------|--------------|
| Date       | User                 | Note         |
| 03/19/2025 | Diego Morales - G999 | Test Note    |
| 03/19/2025 | Diego Morales - G999 | Test Note LL |